# Creating and managing Content Types

#### Overview

Creating own Content Types let you completely customize the way you deliver content.

Even though you get a ready set of Content Types in the Demo Bundle, to fully tap the potential of eZ you need to create your own Content Types. This allows you to precisely adapt the content architecture to your business needs.

To create a new Content Type you need to choose what Fields of which Field Types it will consist of.

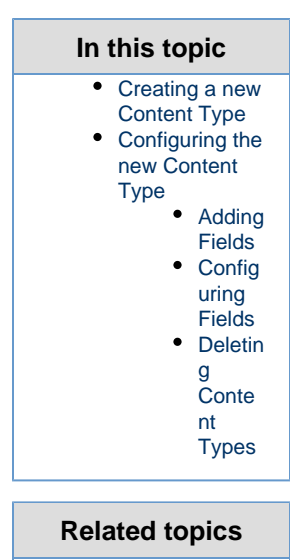

Content Types

### Creating a new Content Type

|                                               |                    | ick Admin p                 | anel.                         |                                      |   |
|-----------------------------------------------|--------------------|-----------------------------|-------------------------------|--------------------------------------|---|
| Select Content                                | types.             |                             |                               |                                      |   |
| A list of all Content Type Groups appears.    |                    |                             |                               |                                      |   |
| Click the Conter<br>bical Content Typ<br>oup. | nt Type<br>bes you | Group you w<br>need to sele | vant to add t<br>ect the "Con | o. When creating<br>tent" or "Media" | _ |
| Administration dask                           | board /            | Content types               | / Content                     |                                      |   |
| Administration dasr                           | n Disodi           | Content types               | / Content                     |                                      |   |
| Conte                                         | nt typ             | be grou                     | р                             |                                      |   |
|                                               |                    |                             |                               |                                      |   |
|                                               | ID                 | Name                        | Identifier                    | Modification date                    |   |
|                                               | 2                  | Article                     | article                       | 20 Apr 2004 11:56:29                 |   |
|                                               | 13                 | Comment                     | comment                       | 20 Apr 2004 11:59:04                 |   |
|                                               | 1                  | Folder                      | folder                        | 20 Apr 2004 11:54:35                 |   |
|                                               | 11                 | Link                        | link                          | 20 Apr 2004 11:57:52                 |   |
|                                               | + Cr               | eate a content              | type                          |                                      |   |
|                                               |                    |                             |                               |                                      |   |
|                                               |                    |                             |                               |                                      |   |

| An empty form appears where y         | rou can configure your new Content Type.                |
|---------------------------------------|---------------------------------------------------------|
| Administration dashboard / Content    | t types / Edit <new contenttype=""> ntentType&gt;</new> |
| Last modified: 25 Nov 201             | 15 13:57:38 by admin                                    |
| Name                                  | New ContentType                                         |
| Identifier                            |                                                         |
| Description                           |                                                         |
| Content name pattern                  |                                                         |
| URL alias name<br>pattern             |                                                         |
| Container                             |                                                         |
| Default field for sorting<br>children | Publication date                                        |
| Default sort order                    | Descending 💌                                            |
| Default content<br>availability       |                                                         |
| Content field de                      | finitions                                               |
| Remove selected field d               | lefinitions                                             |
| Field type selection                  | Authors  Add field definition                           |

## Configuring the new Content Type

To configure the basics of a Content Type, you need to provide the following parameters:

| Parameter                          | Description                                                                     |
|------------------------------------|---------------------------------------------------------------------------------|
| Name                               | General name of the Content Type                                                |
| Identifier                         | Name with which the Content Type is identified in the system                    |
| Description                        | Short description of the Content Type                                           |
| Content name pattern               | Rules according to which a name for a Content item is created                   |
| URL alias name pattern             | Rules according to which a URL alias<br>for a Content item is created           |
| Container                          | When checked, Content of this Type can serve as a container in the Content tree |
| Default field for sorting children | Criterion by which children of this<br>Content will be sorted in the tree       |
| Default sort order                 | Order in which the children will be sorted                                      |

| Default content availability | When checked, Content of this Type will    |
|------------------------------|--------------------------------------------|
|                              | by default be always available, even if it |
|                              | does not have a language version corre     |
|                              | sponding to the current siteaccess.        |
|                              |                                            |

will if it

### **Adding Fields**

To add a Field to the new Content Type, select a Field Type in the Field Type selection drop-down menu and click Add field definition.

A new Field is added, with its own parameters.

You can determine the order in which Fields will be displayed by setting their Position parameter.

In the same way you can add any number of Fields to a Content Type.

To delete Field(s), check the boxes next to any Field names and click Rem ove selected field definitions at the bottom of the screen.

#### Note

When a Content Type is modified, each instance of this type (each Content item based on this Content Type) will be changed as well. If a new Field is added to a Content Type, this field will appear (empty) in every relevant Content item. If a Field is deleted from the Content Type definition, all these Fields will be removed from Content items of this type.

#### **Configuring Fields**

See Field Types to learn about Field Type properties and how to configure them.

### **Deleting Content Types**

To delete a Content Type, enter a Content Type Group. Click the Delete button next to the type you want to remove.

The Delete button will be grayed out next to Content Types that have at least one existing instance of Content in the website. In this case you cannot remove the Content Type.